# Automatic Download Update Failure on a Firepower Management Center

### Contents

Introduction Possible Reasons for Failure Impact Verification Verify the DNS Settings Verify the Connection Troubleshoot Related Documents

# Introduction

This document discusses reasons a scheduled task to update a Cisco Firepower Management Center might fail. You can update a Cisco Firepower Management Center manually or automatically. In order to perform an automatic software update, you can create a schedule task on your Management Center to run at a future time.

## **Possible Reasons for Failure**

A Firepower Management Center might fail to download an update file from the Cisco Download Update Infrastructure when one of these actions occurs in your network:

- Security policy of your company blocks Domain Name System (DNS) traffic.
- Configuration outside of your Management Center impacts download. For example, a firewall rule might allow only one IP address for support.sourcefire.com.

**Caution**: Cisco utilizes round robin DNS for load balancing, fault-tolerance, and uptime. Therefore, the IP Addresses of DNS servers might change.

### Impact

#### If You Use This Method...

System default configuration for automatic download No action required Download the update file manually and upload it to Firepower Management Center No action required Firewall rules to filter access to the Cisco managed Download Update Infrastructure Follow the solution

- Failures are partially mitigated by the three retries and the next scheduled run. Repeated failures are likely an indication of an external factor such as firewalls or an outage with the Infrastructure.
- As the round robin DNS is on the domain name, you need to take steps in order to ensure that there is no intermittent download failures.

#### Action Item

### Verification

### Verify the DNS Settings

Ensure that your Firepower Management Center is configured to use your DNS server.

Caution: Cisco strongly recommends that you keep the default settings.

| Information                   | Network Settings                                                |             |  |
|-------------------------------|-----------------------------------------------------------------|-------------|--|
| Database                      | IPv4                                                            |             |  |
| Network                       | Configuration                                                   | Manual \$   |  |
| Management Interface          | IPv4 Management                                                 | Netmark     |  |
| Process                       | IP                                                              | Wetmask     |  |
| Time<br>Remote Storage Device | Default Network<br>Gateway                                      |             |  |
| Change Reconciliation         | IPv6                                                            |             |  |
| Console Configuration         | Configuration                                                   | Disabled \$ |  |
| Cloud Services                | Shared Settings                                                 |             |  |
|                               | Hostname                                                        |             |  |
|                               | Domain                                                          |             |  |
|                               | Primary DNS<br>Server                                           |             |  |
|                               | Secondary DNS<br>Server                                         |             |  |
|                               | Tertiary DNS<br>Server                                          |             |  |
|                               | MTU                                                             |             |  |
|                               | Remote<br>Management Port                                       |             |  |
|                               | Configure Proxies to Access the Internet                        |             |  |
|                               | <ul> <li>Direct connect</li> </ul>                              | tion        |  |
|                               | Connected directly to the Internet.  Manual proxy configuration |             |  |
|                               |                                                                 |             |  |
|                               | HTTP Proxy                                                      |             |  |
|                               | Port                                                            |             |  |
|                               | Use Proxy<br>Authentication                                     |             |  |
|                               | User Name                                                       |             |  |
|                               | Password                                                        |             |  |
|                               | Confirm Password                                                |             |  |
|                               |                                                                 | Save Cancel |  |

You can configure the DNS settings in **System > Local > Configuration**, under the **Network** Section. Under the **Shared Settings** section, you can specify up to three DNS servers.

**Note**: If you selected **DHCP** in the **Configuration** drop-down list, you cannot manually specify the **Shared Settings**.

#### Verify the Connection

You can use various commands, such as telnet, nslookup, or dig in order to determine the state of the DNS server, and the DNS settings on your Firepower Management Center. For example:

```
telnet support.sourcefire.com 443
```

nslookup support.sourcefire.com

dig support.sourcefire.com

Note: Ping to support.sourcefire.com does not work. Hence it should not be used as a connectivity test.

In order to test connection to the support site from an appliance (to download updates, and so on), you can log into your appliance via SSH or direct-console access, and use this command:

```
admin@Firepower:~# sudo openssl s_client -connect support.sourcefire.com:443
```

This command shows the certificate negotiation, as well as provides you with an equivalent of a telnet session to a port 80 webserver. Here is an example of the command output:

```
New, TLSv1/SSLv3, Cipher is AES256-SHA
Server public key is 2048 bit
Secure Renegotiation IS supported
Compression: NONE
Expansion: NONE
SSL-Session:
Protocol : TLSv1
Cipher : AES256-SHA
Session-ID: 44A18130176C9171F50F33A367B55F5CFD10AA0FE87F9C5C1D8A7A7E519C695B
Session-ID-ctx:
Master-Key:
D406C5944B9462F1D6CB15D370E884B96B82049300D50E74F9B8332F84786F05C35BF3FD806672630BE26C2218AE5BDE
Key-Arg : None
Start Time: 1398171146
Timeout : 300 (sec)
Verify return code: 0 (ok)
```

There should be no prompt at this point. However, as the session is waiting for input, you can then enter the command:

### Troubleshoot

**Option 1**: Replace the static IP address with the Domain Name support.sourcefire.com on firewalls. If you have to use a static IP address, make sure that this is correct. Here is the detailed information of the download server used by a Firepower system:

- **Domain**: support.sourcefire.com
- Port: 443/tcp (bidirectional)
- **IP Address**: 50.19.123.95, 50.16.210.129

Additional IP addresses that are also used by the support.sourcefire.com (in round robin method) are:

54.221.210.248 54.221.211.1 54.221.212.60 54.221.212.170 54.221.212.241 54.221.213.96 54.221.213.209 54.221.214.25 54.221.214.81

**Option 2**: You can download updates manually with a web browser, and then install it manually during your maintenance window.

**Option 3:** Add an A record for support.sourcefire.com on your DNS server.

### **Related Documents**

- Types of Updates That May Be Installed on a Firepower System
- Required Server Addresses for Advanced Malware Protection (AMP) Operations
- Required Communication Ports for Firepower System Operation
- <u>Technical Support & Documentation Cisco Systems</u>